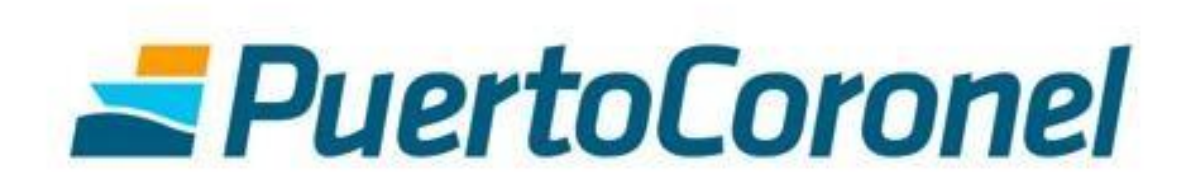

Portal de Pagos Servicios y Facturas Manual de Usuario

## **TABLA DE CONTENIDOS**

| 1.   | Introducción 3                              |
|------|---------------------------------------------|
| 2.   | Portal de Pagos3                            |
| 2.1. | Como llegar3                                |
| 2.2. | Acceso 4                                    |
| 2.3. | Conociendo el sistema5                      |
| 3.   | Pagar de Servicio: Retiro contenedor vacío6 |
| 3.1. | Paso1: Selección de reserva6                |
| 3.2. | Paso 2: Selección de cliente9               |
| 3.3. | Paso 3: Creación de cliente 10              |
| 3.4. | Paso 3: Validación documento de cobro13     |
| 3.5. | Paso 4: Selección medio de pago15           |
| 3.6. | Paso 5: Confirmación del pago16             |
| 4.   | Pago de facturas17                          |
| 5.   | Historial de Pagos                          |

## 1. Introducción

El presente documento tiene la finalidad de ser una guía para los usuarios que utilizarán el Portal para el pago de sus servicios y facturas. En este sitio podrán realizar las siguientes actividades

- Pagar servicio Gate Out
- Pago de todas las facturas emitidas por Puerto Coronel.
- Historial de pagos realizados.
- Repositorio de facturas en formato pdf

#### 2. Portal de Pagos

#### 2.1. Como llegar

Para acceder al Portal de Pagos, debe ingresar a la página del puerto a través de <u>www.puertocoronel.cl</u>. Y una vez allí presionar el enlace que se detalla

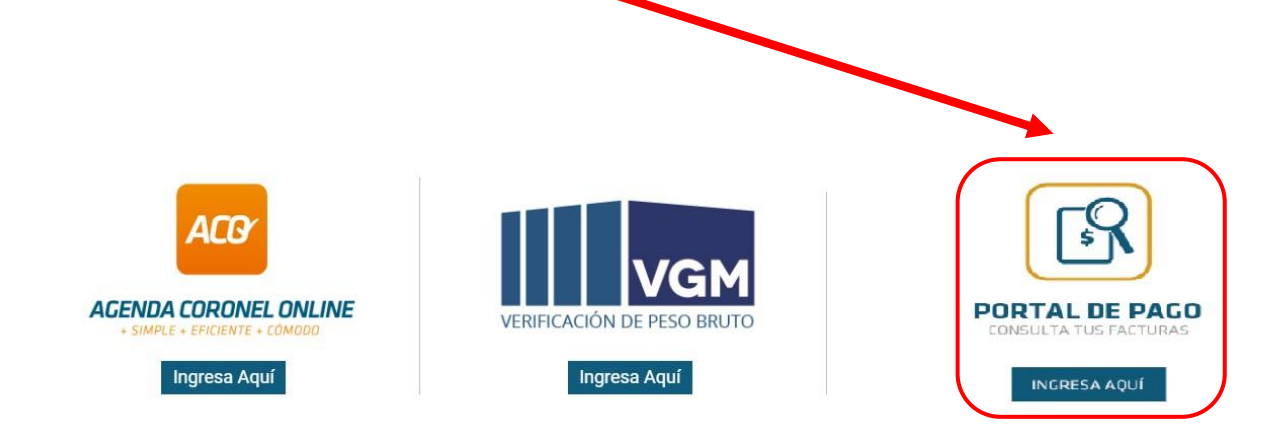

### 2.2. Acceso

Debe ingresar al sistema con las credenciales que Puerto Coronel le enviará o bien solicitar al correo: portaldepago@puertocoronel.cl

| CONSULTA TUS FACTURAS                                                                                                    |  |
|----------------------------------------------------------------------------------------------------|--|
| Este es el unico canal de informacion que permite<br>consultar el estado de pago de documentos<br>emitidos a Puerto Coronel S.A. |  |
| 8 benja.portal                                                                                                    |  |
| <b>1</b>                                                                                                    |  |
| INGRESAR                                                                                                    |  |
|                                                                                                    |  |
| Recordar datos                                                                                                    |  |

#### 2.3. Conociendo el sistema

A continuación, se detallan las zonas más utilizadas del sistema.

| ASO 1<br>LECCIÓN DE RESERVA<br>erva Estado deudas Fecha Inicio Fecha Fin<br>Evoligo reserva Pendientes<br>BUSCAR LIMPIAR        | SERVICIOS                     | FACTURAS POR PAGAR            | FACTURAS PAGADAS | CERRAR SESIÓN |             |
|----------------------------------------------------------------------------------------------------|-------------------------------|-------------------------------|------------------|---------------|-------------|
| erva Estado deudas Fecha Inicio Fecha Fin<br>Bodigo reserva Pendientes T Estado deudas Techa Inicio Fecha Fin<br>BUSCAR LIMPIAR | PASO 1<br>ELECCIÓN DE RESERVA | -                             |                  |               |             |
|                                                                                                    | serva<br>Codigo reserva       | Estado deudas<br>Pendientes 🔻 | Fecha Inicio     | Fecha Fin     |             |
|                                                                                                    | BUSCAR LIMPIAR                | CONTENEDOR                    | FECHA            | ORIGEN        | SELECCIONAR |

1. Menú principal

2. Zona que indica el paso en el que se encuentra el proceso de pago (sólo para el pago de servicios)

3. Zona de filtros, aquí puede consultar por reservas pendientes, proformadas y pagadas. Buscar por número de reserva o también por fecha (sólo para el pago de servicios)

4. Listado de Reservas, dependientes del punto 3

## 3. Pagar Servicio: Retiro contenedor vacío

#### 3.1. Paso 1: Selección de reserva

En esta pantalla aparecerán, por defecto, todas aquellas reservas que se encuentren "Pendientes" de pago del filtro "Estado de Deudas"

| -                          | SERVICIOS                                   | FACTURAS POR PAGAR | FACTURAS PAGADAS                                | CERRAR SESIÓN               |             |
|----------------------------|---------------------------------------------|--------------------|-------------------------------------------------|-----------------------------|-------------|
| <b>P</b> A<br>Sele         | <b>ASO 1</b><br>ECCIÓN DE RESERVA           |                    |                                                 |                             |             |
| Reser                      | rva                                         | Estado deudas      | Fecha Inicio                                    | Fecha Fin                   |             |
|                            |                                             |                    |                                                 |                             |             |
| Co                         | uscar Limpiar                               | Pendientes v       |                                                 |                             |             |
| Co<br>BU<br>N <sup>o</sup> | USCAR LIMPIAR                               | CONTENEDOR         | FECHA                                           | ORIGEN                      | SELECCIONAR |
| Co<br>BL<br>N <sup>o</sup> | USCAR LIMPIAR<br>RESERVA<br>PRUEBA          | CONTENEDOR         | FECHA<br>31-12-1969                             | ORIGEN                      | SELECCIONAR |
| Co<br>BL<br>N <sup>o</sup> | RESERVA<br>PRUEBA<br>BOOK321                | CONTENEDOR         | FECHA<br>31-12-1969<br>31-12-1969               | ORIGEN<br>ACO<br>ACO        | SELECCIONAR |
| Co<br>BL<br>N <sup>0</sup> | IUSCAR LIMPIAR RESERVA PRUEBA B00K321 R0123 | CONTENEDOR         | FECHA<br>31-12-1969<br>31-12-1969<br>31-12-1969 | ORIGEN<br>ACO<br>ACO<br>ACO | SELECCIONAR |

Si necesita visualizar aquellas reservas ya proformadas (pero pendientes de pago), deberá seleccionar en el filtro "Estado Deudas" la opción "Proformados".

Si necesita visualizar aquellas reservas ya pagadas, deberá seleccionar en el filtro "Estado Deudas" la opción "Pagados".

|                               | FACTURAS POR PAGAR    | FACTURAS PAGA | DAS CERRAR SE | SIÓN      |     |
|-------------------------------|-----------------------|---------------|---------------|-----------|-----|
| PASO 1<br>ELECCIÓN DE RESERVA |                       |               |               |           |     |
| serva<br>Codigo reserva       | Estado deudas Pagados | Fecha Inicio  |               | Fecha Fin |     |
| BUSCAR LIMPIAR                |                       |               |               |           |     |
|                               | CONTENEDOD            | FACTURA       |               | ODICON    |     |
| BOOKREF                       | CONTENEDOR            | 00001115      | 31-12-1969    | ACO       |     |
| B00K321                       |                       | 00001115      | 31-12-1969    | ACO       |     |
| BOOK321                       |                       | 00001113      | 31-12-1969    | ACO       | POF |
|                               |                       | 00001113      | 31-12-1969    | ACO       |     |
| B00K321                       |                       |               |               |           |     |

Con esto podrá obtener un listado con todos los documentos cancelados a través del Portal y descargar la factura en el momento que desee.

Continuando con el pago, una vez seleccionada la reserva que desea pagar debe presionar el botón "Siguiente Paso".

| -                           | SERVICIOS                                     | FACTURAS POR PAGAR | FACTURAS PAGADAS                                | CERRAR SESIÓN               |             |
|-----------------------------|-----------------------------------------------|--------------------|-------------------------------------------------|-----------------------------|-------------|
| <b>PA</b><br>Sele           | <b>\SO 1</b><br>ECCIÓN DE RESERVA             |                    |                                                 |                             |             |
| lesen                       | va                                            | Estado deudas      | Fecha Inicio                                    | Fecha Fin                   |             |
|                             |                                               |                    |                                                 |                             |             |
| Co                          | odigo reserva                                 | Pendientes v       |                                                 |                             |             |
| BU                          | JSCAR LIMPIAR                                 | Pendientes •       | 6668                                            |                             |             |
| BU<br>N <sup>o</sup>        | JSCAR LIMPIAR                                 | CONTENEDOR         | FECHA                                           | ORIGEN                      | SELECCIONAR |
| Co<br>BU<br>N <sup>o</sup>  | ISCAR LIMPIAR<br>RESERVA<br>PRUEBA            | CONTENEDOR         | FECHA<br>31-12-1969                             | ORIGEN                      | SELECCIONAR |
| Cor<br>BU<br>N <sup>o</sup> | ISCAR LIMPIAR<br>RESERVA<br>PRUEBA<br>BOOK321 | CONTENEDOR         | FECHA<br>31-12-1969<br>31-12-1969               | ORIGEN<br>ACO<br>ACO        | SELECCIONAR |
| Col<br>BU<br>N <sup>o</sup> | RESERVA<br>PRUEBA<br>BOOK321<br>R0123         | CONTENEDOR         | FECHA<br>31-12-1969<br>31-12-1969<br>31-12-1969 | ORIGEN<br>ACO<br>ACO<br>ACO | SELECCIONAR |

## 3.2. Paso 2: Selección de cliente

En esta pantalla deberá ingresar el cliente al cual se emitirá la factura, en el campo "Rut Cliente". Posteriormente presionar el botón "Siguiente Paso"

| SERVICIOS                      | FACTURAS POR PAGAR | FACTURAS PAGADAS | CERRAR SESIÓN |                |
|--------------------------------|--------------------|------------------|---------------|----------------|
| PASO 2<br>ELECCIONAR CLIENTE A | FACTURAR           |                  |               |                |
| I <sup>0</sup> RESERVA         | CONTENEDOR         | NOMBRE CLIENTE   | RUT           | CLIENTE        |
| PRUEBA                         | robinson           |                  | 15201746-4    | Q              |
|                                |                    |                  |               |                |
|                                |                    |                  |               | SIGUIENTE PASO |

## 3.3. Paso 3: Creación de cliente

Para los clientes que no estén creados, para generar facturas en SAP en el portal de pago deberá registrarlos siguiendo el siguiente procedimiento.

| PASO 2<br>SELECCIONAR CLIENTE A FACTURAR<br>Nº RESERVA CONTENEDOR | NOMBRE CLIENTE | RUT CLIENTE  |
|-------------------------------------------------------------------|----------------|--------------|
| I <sup>®</sup> <b>RESERVA CONTENEDOR</b>                          | NOMBRE CLIENTE |              |
|                                                                   |                |              |
|                                                                   |                | SIGUIENTE PA |

Se desplegará una ventana, debe hacer click en nuevo cliente para registrar.

| PuertoCoronel          |                       |               |   |  |  |  |
|------------------------|-----------------------|---------------|---|--|--|--|
| AGREGAR CLIENTE RELAC  | ONADO                 | NUEVO CLIENTE |   |  |  |  |
| Rut Minimo 3 numeri No | mbre Minimo 5 letras. | BUSCAR        | 1 |  |  |  |
|                        |                       |               |   |  |  |  |
|                        |                       |               |   |  |  |  |
|                        |                       |               |   |  |  |  |
|                        |                       |               |   |  |  |  |
|                        |                       |               |   |  |  |  |
|                        |                       |               |   |  |  |  |
|                        |                       |               |   |  |  |  |

Debe llenar formulario con los datos de cliente.

|                   | : |
|-------------------|---|
| luevo Cliente     |   |
| Rut               |   |
| Nombres           |   |
| Seleccione región | • |
| Comuna            |   |
| Calle             |   |
| Email             |   |
| Giro              |   |
| CHADDAD           |   |

Una vez completado los datos debe guardar.

|                               | > |
|-------------------------------|---|
| Nuevo Cliente                 |   |
| 16762488-k                    |   |
| JYS SPA                       |   |
| Bio Bio                       | • |
| CONCEPCION                    |   |
| VICTOR LAMAS                  |   |
| PORTALDEPAGO@PUERTOCORONEL.CL |   |
| TRANSPORTE                    |   |
| GUARDAR                       |   |

Si está seguro de los datos ingresados indicar, sí.

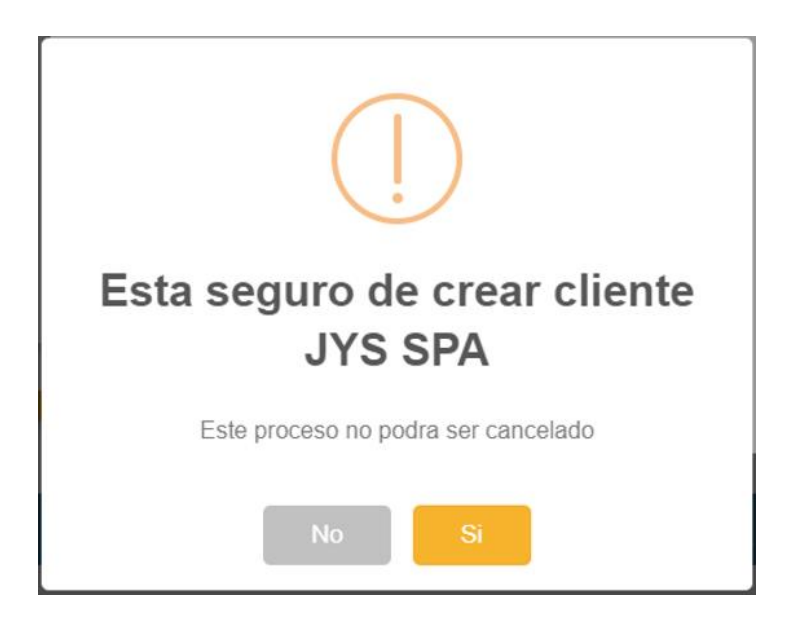

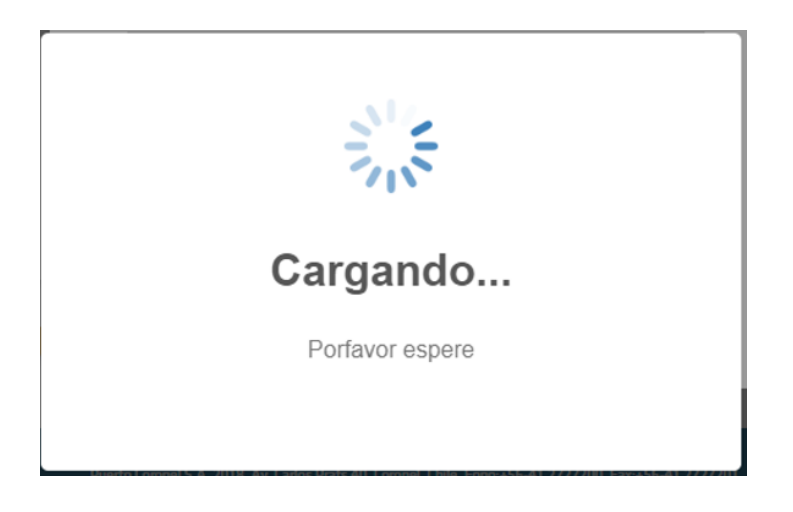

Si todo está correcto aparecerá la siguiente imagen.

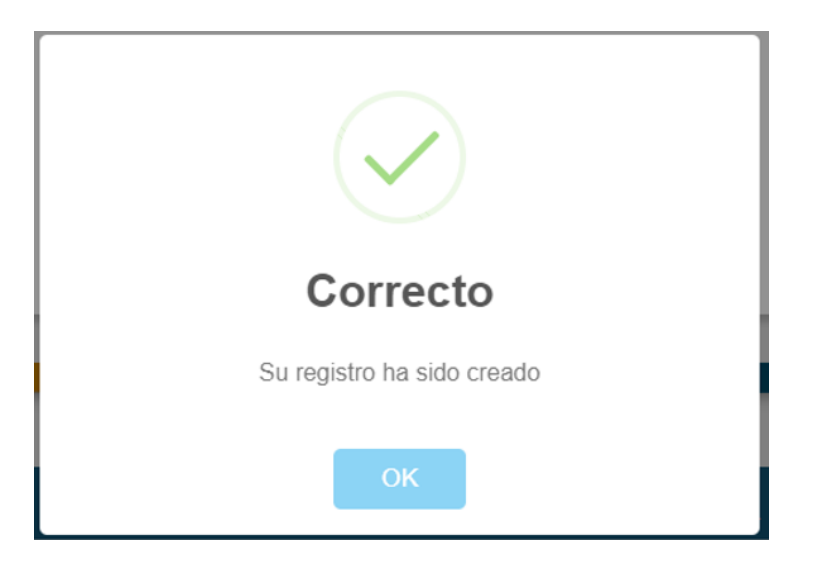

#### 3.4. Paso 3: Validación documento de cobro

Se visualizará el documento que se procederá a pagar. Si todo está correcto deberá presionar el botón "Ir al Pago". En caso de encontrar alguna anomalía en el documento deberá enviar correo a portaldepago@puertocoronel.cl

| SERVICIOS                          | FACTURAS POR PAGAR                   | FACTURAS PAGADAS | CERRAR SESIÓN |            |
|------------------------------------|--------------------------------------|------------------|---------------|------------|
| <b>PASO 3</b><br>ERIFICAR PROFORMA |                                      |                  |               |            |
| 9 ARCHIVO                          |                                      | N⁰PROFORMA       |               | VALOR      |
| Mostrar/ocultar                    | 2700000276                           |                  |               | \$ 81.273  |
|                                    |                                      |                  | TOTAL         | \$ 81.273  |
|                                    |                                      |                  |               | IR AL PAGO |
| Cisions dudes a serie              | sita asistoncia favor comuniquese al | fono (41)2727272 |               |            |

#### PASO 3

VERIFICAR PROFORMA

|                                                                     | ARCHIVO                                                                        | )                                                                               | NºPRO                                                                                              | FORMA                                     |                                                               |                                                                                                    | VA                                | LOR      |
|---------------------------------------------------------------------|--------------------------------------------------------------------------------|---------------------------------------------------------------------------------|----------------------------------------------------------------------------------------------------|-------------------------------------------|---------------------------------------------------------------|----------------------------------------------------------------------------------------------------|-----------------------------------|----------|
| Mo                                                                  | strar/ocu                                                                      | ltar 2700000276                                                                 |                                                                                                    |                                           |                                                               |                                                                                                    |                                   | \$ 81.27 |
|                                                                     |                                                                                | Puerto<br>oronel                                                                | ORDEN DE FACTI<br>PDF<br>COMPAÑIA PUERTO DE<br>79895330-<br>Avenida Carlos Prats                   | JRACION<br>CORONEL S.4<br>3<br>40 Coronel | N<br>F<br>A. T<br>N                                           | <ul> <li>2700</li> <li>echa: 06.01</li> <li>IC \$: /676,</li> <li>/SS.: Nacio</li> <li>Nave:</li> </ul> | 000276<br>1.2020<br>21000<br>onal |          |
| Datos<br>Rut Cl<br>Razón<br>Direco                                  | iente: 2<br>Social: 3<br>Social: 3                                             | Iración:<br>22787063-K<br>Sofia Cardenas<br>salas 1541 Concepción Bí            | Gii<br>De<br>io Bío                                                                                | ro: m<br>spachara: S                      | ni empresa<br>iofia Cardenas                                  |                                                                                                    |                                   | ]        |
|                                                                     |                                                                                |                                                                                 |                                                                                                    |                                           |                                                               |                                                                                                    |                                   |          |
| Datos                                                               | Nave:                                                                          |                                                                                 |                                                                                                    |                                           |                                                               |                                                                                                    |                                   |          |
| Datos<br>Nave/                                                      | s Nave:<br>Viaje:                                                              | MSC FAUSTINA                                                                    | LOA (mts):                                                                                         |                                           | Estadia                                                       | (hrs):                                                                                                  |                                   |          |
| Datos<br>Nave/<br>Puerto                                            | s Nave:<br>Viaje:<br>o Faenas:                                                 | MSC FAUSTINA                                                                    | LOA (mts):<br>N° Cuadrillas:                                                                       |                                           | Estadia<br>N° Turn                                            | (hrs):<br>los:                                                                                          |                                   |          |
| Datos<br>Nave/<br>Puerto<br>Fecha<br>Fecha                          | s Nave:<br>Viaje:<br>o Faenas:<br>a Atraque:<br>a Zarpe:                       | MSC FAUSTINA<br>06-01-2020<br>06-01-2020                                        | LOA (mts):<br>N° Cuadrillas:<br>Mercado:<br>Total Transf.:                                         |                                           | Estadia<br>N° Turn<br>MEH:<br>Produc                          | (hrs):<br>los:<br>to:                                                                                   |                                   |          |
| Datos<br>Nave/<br>Puerto<br>Fecha<br>Fecha<br>CODIO<br>SER\         | Viaje:<br>o Faenas:<br>a Atraque:<br>a Zarpe:<br>GO DE<br>VICIO                | MSC FAUSTINA<br>06-01-2020<br>06-01-2020<br>DESCRIPCION DI                      | LOA (mts):<br>Nº Cuadrillas:<br>Mercado:<br>Total Transf.:<br>E SERVICIO UNIDAD<br>COBRO           | CANTIDAD                                  | Estadia<br>N° Turn<br>MEH:<br>Produc<br>TARIFA US\$           | i (hrs):<br>ios:<br>to:<br>TARIFA \$                                                                    | VALOR TOTAL<br>US\$               |          |
| Datos<br>Nave/<br>Puerto<br>Fecha<br>Fecha<br>CODIO<br>SERV<br>2009 | S Nave:<br>Viaje:<br>o Faenas:<br>a Atraque:<br>zarpe:<br>GO DE<br>VICIO<br>GA | MSC FAUSTINA<br>06-01-2020<br>06-01-2020<br>DESCRIPCION DI<br>NTE OUT LINEA 20' | LOA (mts):<br>N° Cuadrillas:<br>Mercado:<br>Total Transf.:<br>E SERVICIO<br>UNIDAD<br>COBRO<br>CON | CANTIDAD                                  | Estadia<br>N° Turn<br>MEH:<br>Produc<br>TARIFA US\$<br>101,00 | i (hrs):<br>ios:<br>to:<br>TARIFA \$                                                                    | VALOR TOTAL<br>US\$<br>101,       | - 00     |

IR AL PAGO

#### 3.5. Paso 4: Selección medio de pago

En el siguiente paso deberá seleccionar el medio de pago, haciendo click sobre la imagen que se señala.

LISTADO DE RESERVAS CERRAR SESIÓN PASO 4 SELECCIONAR FORMA DE PAGO Pagar con Servipag SERVI(PAG) Al seleccionar este medio de pago será redirigido a la pagina de Servipag para completar el pago de su servicio. ? Si tiene dudas o necesita asistencia favor comunicarse con nuestra área comercial al fono 412727200 o al e-mail portaldepago@puertocoronel.cl

Será redireccionado al portal de Servipag, en el cual debe ingresar sus datos bancarios y pagar el servicio.

#### 3.6. Paso 5: Confirmación del pago

Una vez realizado el pago, y éste sea exitoso, se visualizará la siguiente imagen con la factura lista para ser descargada.

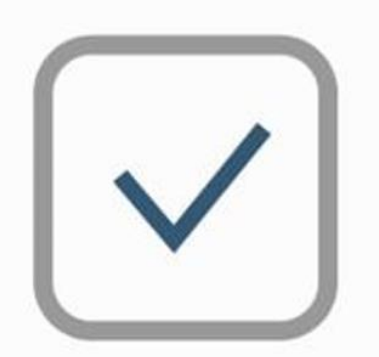

# TRANSACCIÓN FINALIZADA

Pago ingresado con exito

En caso contrario, si por alguna razón el pago no se generó exitosamente, se mostrará el siguiente mensaje

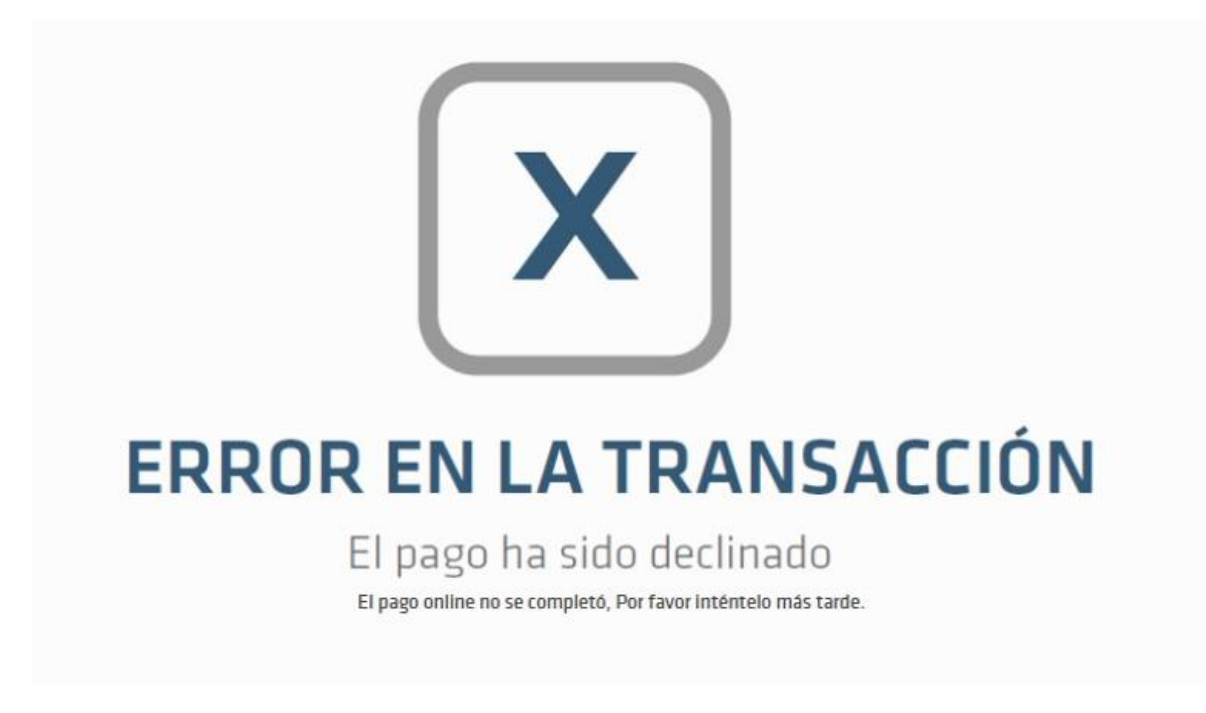

En estos casos deberá comunicarse con Puerto Coronel al correo portaldepago@puertocoronel.cl.

## 4. Pago de facturas

Debe seleccionar desde el menú principal el link "Facturas por Pagar" y aparecerá el listado de facturas pendientes de pago.

| SERVICIOS                                    | FACTURAS POR PA    | GAR FACTURAS   | PAGADAS    | CERRAF | R SESIÓN          |             |
|----------------------------------------------|--------------------|----------------|------------|--------|-------------------|-------------|
| FACTURAS<br>DOCUMENTOS PARA PAGO<br>Sociedad |                    |                |            |        |                   |             |
| CIA PUERTO DE CORON                          | NEL S.A. ▼         |                |            |        |                   |             |
|                                              |                    |                |            |        |                   |             |
| N° FOLIO SII TIPO CLIENTE                    | F                  | ECHA DOCUMENTO | монто      | MONEDA | FECHA VENCIMIENTO | SELECCIONAR |
| 1 <u>89840</u> FA Nomb                       | ore del Cliente 20 | 019-12-31      | \$ 868.169 | CLP    | 2019-12-31        |             |
|                                              |                    | PAGAR          |            |        |                   |             |

Si desea obtener la factura debe presionar el número de folio de la columna "Folio SII", con lo cual se abrirá en una nueva ventana el documento para que pueda ser descargado.

| Avda. Carlo<br>Fono: (41) 2<br>Fax: (41) 21<br>Correo: ger | s Prats Nº 40 - (<br>?727200<br>/10555<br>encia@puertocc               | Casilla 127                                  | EL 5.A.                                                          |                                                                                                    | <b>_</b> C                                            | oronel                     | R.L<br>FACTI                                              | J.T.: 79.895.330-3<br>JRA ELECTRÓNICA                            |
|------------------------------------------------------------|------------------------------------------------------------------------|----------------------------------------------|------------------------------------------------------------------|----------------------------------------------------------------------------------------------------|-------------------------------------------------------|----------------------------|-----------------------------------------------------------|------------------------------------------------------------------|
| CORONEL                                                    | - CHILE                                                                |                                              |                                                                  |                                                                                                    |                                                       |                            |                                                           | Nº 80840                                                         |
| GIRO:                                                      |                                                                        |                                              | and the standard                                                 | ite de la Course                                                                                   |                                                       |                            |                                                           | N 03040                                                          |
| Servicios de                                               | genieria. Puerto<br>almacenamier                                       | to v Depós                                   | ertos. Manipulaci<br>ito. Compra, vent                           | ta v alquiler                                                                                      |                                                       | I                          |                                                           |                                                                  |
| de inmueble<br>Construcció<br>Teneduría (                  | es Propios o Arre<br>n e Ingeniería C<br>de Libros y Audi              | endados. A<br>Sívil. Activid<br>toría. Venta | Iquiler de Maquin<br>ades de Contabil<br>al por Menor de         | iaria y Equipo de<br>lidad.<br>Combustibles                                                        |                                                       |                            | :                                                         | S.I.I CONCEPCION<br>0090147446<br>Coronel, 31 de Diciembre de 20 |
| Señor(es)                                                  |                                                                        | 2                                            |                                                                  | -                                                                                                  |                                                       |                            | DILL T .                                                  |                                                                  |
| Direccior<br>Giro:<br>Condicioi                            | :<br>nes de pago:                                                      |                                              |                                                                  |                                                                                                    |                                                       |                            | Fono:<br>Vencimiento:                                     | 99.577.100-4                                                     |
| Direccior<br>Giro:<br>Condicioi                            | :<br>nes de pago:<br>Nave                                              |                                              |                                                                  | Carta de Atr                                                                                       | aque                                                  |                            | Fono:<br>Vencimiento:                                     | 99.577.100-4<br>Valor de Dólar                                   |
| Direccior<br>Giro:<br>Condicio                             | nes de pago:<br>Nave<br>NSC BIANCA                                     | NX943A                                       |                                                                  | Carta de Atr<br>27.11.2019 -29.                                                                    | raque<br>.11.2019                                     | 0/P 22                     | Vencimiento:<br>200103338                                 | 99.577.100-4<br>Valor de Dólar<br>812,13                         |
| Direccior<br>Giro:<br>Condicio<br>Código                   | nes de pago:<br>Nave<br>MSC BIANCA<br>Cantidad                         | NX943A<br>U. Cobro                           | Descripción                                                      | Carta de Atr<br>27.11.2019 -29.<br>I del servicio                                                  | raque<br>.11.2019                                     | Ci<br>O/P 2:               | K.U.T.:<br>Fono:<br>Vencimiento:<br>200103338             | Valor de Dólar<br>812,13<br>Unitario (USD) Valor Neto (US        |
| Direccior<br>Giro:<br>Condicion<br>Código                  | nes de pago:<br>Nave<br>MSC BIANCA<br>Cantidad                         | NX943A<br>U. Cobro                           | Descripción<br>AGA RODRIO                                        | Carta de Atr<br>27.11.2019 -29.<br>I del servicio<br>GO DURAN B/L                                  | 'aque<br>.11.2019<br>MEDUVA4407:                      | Cr<br>O/P 22<br>38 ARMADOR | K.U.T.:<br>Fono:<br>Vencimiento:<br>200103338<br>V<br>MSC | Valor de Dólar<br>812,13<br>Unitario (USD) Valor Neto (US        |
| Giro:<br>Condicion<br>Código<br>2006                       | ::<br>nes de pago:<br>Nave<br>MSC BIANCA<br>Cantidad<br>1              | NX943A<br>U. Cobro<br>CON                    | Descripción<br>AGA RODRIO<br>GATE IN 40'                         | Carta de Atr<br>27.11.2019 -29.<br>del servicio<br>GO DURAN B/L                                    | raque<br>.11.2019<br>MEDUVA4407:                      | C(<br>O/P 22<br>38 ARMADOR | K.U.T.:<br>Fono:<br>Vencimiento:<br>200103338<br>V<br>MSC | Valor de Dólar<br>812,13<br>Unitario (USD) Valor Neto (US        |
| Giro:<br>Condicion<br>Código<br>2006<br>6207               | ::<br>nes de pago:<br>Nave<br>MSC BIANCA<br>Cantidad<br>1<br>1         | U. Cobro<br>CON<br>CON                       | Descripción<br>AGA RODRI<br>GATE IN 40'<br>DESPACHO              | Carta de Atr<br>27.11.2019 -29.<br>del servicio<br>GO DURAN B/L<br>DE CONTENED                     | naque<br>.11.2019<br>MEDUVA4407:<br>IOR FULL          | Cr<br>O/P 22<br>38 ARMADOR | Vencimiento:<br>Vencimiento:<br>200103338<br>VMSC         | Valor de Dólar<br>812,13<br>Unitario (USD) Valor Neto (US        |
| Giro:<br>Condicio<br>Código<br>2006<br>6207<br>6069        | :<br>nes de pago:<br>Nave<br>MSC BIANCA<br>Cantidad<br>1<br>1<br>59,64 | U. Cobro<br>CON<br>CON<br>TDI                | Descripción<br>AGA RODRI<br>GATE IN 40°<br>DESPACHO<br>ALMACENA. | Carta de Atr<br>27.11.2019 -29.<br>1 del servicio<br>GO DURAN B/L<br>DE CONTENED<br>JE DE CONTENED | naque<br>11.2019<br>MEDUVA44073<br>IOR FULL<br>EDORES | Cr<br>O/P 2:<br>38 ARMADOR | Vencimiento:<br>Vencimiento:<br>200103338<br>V<br>MSC     | Valor de Dólar<br>812,13<br>Unitario (USD) Valor Neto (US        |
| Giro:<br>Condicio<br>Código<br>2006<br>6207<br>6069        | nes de pago:<br>Nave<br>MSC BIANCA<br>Cantidad<br>1<br>1<br>59,64      | NX943A<br>U. Cobro<br>CON<br>CON<br>TDI      | Descripción<br>AGA RODRI<br>GATE IN 40°<br>DESPACHO<br>ALMACENA. | Carta de Atr<br>27.11.2019 -29.<br>1 del servicio<br>GO DURAN B/L<br>DE CONTENED<br>JE DE CONTENED | naque<br>11.2019<br>MEDUVA44073<br>IOR FULL<br>EDORES | Cr<br>O/P 2:<br>38 ARMADOR | Vencimiento:<br>Vencimiento:<br>200103338<br>V<br>MSC     | Valor de Dólar<br>812,13<br>Unitario (USD) Valor Net             |

Una vez seleccionado el o los documentos a pagar deberá presionar el botón PAGAR . Con lo cual aparecerá la siguiente ventana para la confirmación del pago.

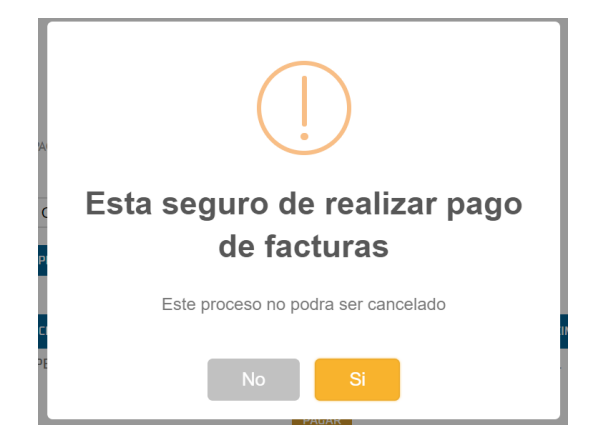

| SERVIC                          | 105 F <i>A</i>                                                  | CTURAS POR PAGAR                                        | FACTURAS PAGADAS                | CERRAR SESIÓN |                                              |
|---------------------------------|-----------------------------------------------------------------|---------------------------------------------------------|---------------------------------|---------------|----------------------------------------------|
| <b>RESUM</b><br>VVERIFICACIO    | EN DE FACTU<br>DN DE DATOS                                      | JRAS                                                    |                                 |               |                                              |
| N°                              | FOLIO SII                                                       | TIPO DE FACTURA                                         | CLIENTE                         |               | молто                                        |
| 1 8984                          | 10                                                              | FA                                                      | Nombre Cliente                  |               | \$ 868.169                                   |
|                                 |                                                                 |                                                         | т                               | DTAL          | Ś 868.169                                    |
| IR AL PAGO                      |                                                                 |                                                         |                                 |               | <i>•</i> • • • • • • • • • • • • • • • • • • |
| IR AL PAGO                      | <mark>dudas o necesita asiste</mark><br>il portaldepago@puertor | <mark>ncia</mark> favor comunicarse con n<br>:oronel.cl | uestra área comercial al fono ( | (41)2727272   | •                                            |
| IR AL PAGO  Si tiene o al e-mai | dudas o necesita asiste<br>il portaldepago@puertod              | ncia favor comunicarse con n<br>:oronel.cl              | uestra área comercial al fono ( | (41)2727272   |                                              |

Una vez confirmado se indicará el monto total a pagar

(\*) Por restricción de SERVIPAG el monto máximo a pagar por transacción es: \$3.000.000.

Y finalmente seleccionar el método de pago.

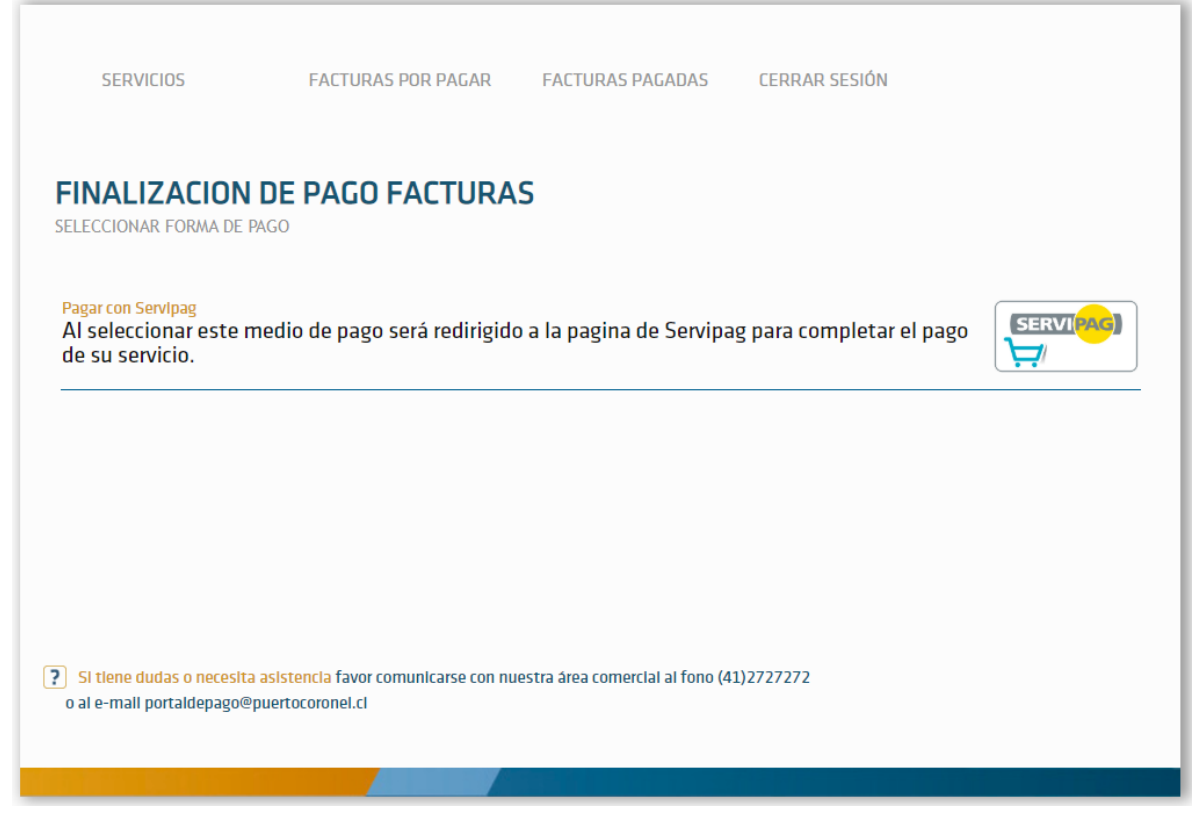

Luego de pagada la factura, aparecerá el siguiente mensaje

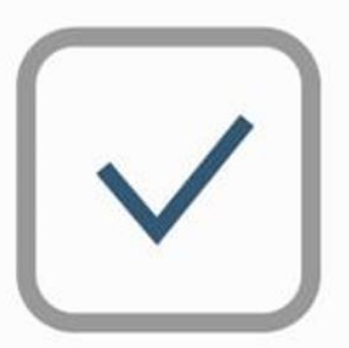

# TRANSACCIÓN FINALIZADA

Pago ingresado con exito

## 5. <u>Historial de Pagos</u>

Debe seleccionar desde el menú principal el link "Facturas Pagadas" y aparecerá el listado de facturas ya pagadas.

| SERVICIOS                                                 | FACTURAS POP                       | PAGAR                  | FACTURAS | PAGADAS                  | CERRAR SESI               | ÓN         |                          |
|-----------------------------------------------------------|------------------------------------|------------------------|----------|--------------------------|---------------------------|------------|--------------------------|
| HISTORIAL<br>DOCUMENTOS PAGA<br>Sociedad<br>CIA PUERTO DI | DE PAGOS<br>ADOS<br>E CORONEL S.A. | ,                      |          |                          |                           |            |                          |
|                                                           |                                    |                        |          |                          |                           |            | X                        |
| N° FOLIO SII TIPO                                         | CLIENTE                            | FECHA DOC              | UMENTO   | FECHA PAGO               | Monto                     | MONEDA     | FECHA VENCIMIENTO        |
| 1 <u>76668</u> FA<br>2 <u>88962</u> FA                    | Nombre del Cliente                 | 2019-05-0<br>2019-12-0 | )9<br>)9 | 2019-05-17<br>2019-12-31 | \$ 93.511<br>\$ 1.428.701 | CLP<br>CLP | 2019-05-09<br>2019-12-09 |
|                                                           |                                    |                        |          |                          |                           |            |                          |

Puede descargar el listado de facturas pagadas, presionando los datos de la columna "Folio SII"